# brother

## Windows Vista™用 インストールガイド

はじめにお読みください

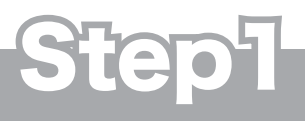

お使いになる前に

別冊の「かんたん設置ガイド」に したがって本製品の付属品を確認し、 設置・接続を行ってください。

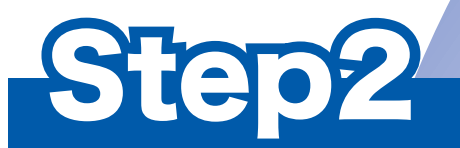

## パソコン(Windows Vista™)に接続する

本書にしたがって、Windows Vista™用ドライバとソフトウェアをインストールしてください。

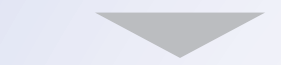

準備完了

本製品の使いかたについては、別冊の ユーザーズガイドや CD-ROM 内の 「画面で見るマニュアル(ユーザーズガイド)」 をお読みください。

このたびは、当社の商品をお買い上げいた<mark>だきまことにありがとうございます。</mark> 当社商品をセッティングしていただくためにこのガイドをよくお読みください。

本書は、なくさないように注意し、いつでも手に取ってみることができるようにしてください。

Version A JPN

### 本書で使用されている記号

#### 本書では、下記の記号が使われています。

| 注意 | お使いいただく上での注意事項、制限事項などを記載しています。 |
|----|--------------------------------|
|    | 知っていると便利なことや、補足を記載しています。       |
|    | 参照先などを記載しています。                 |

## 動作環境

本製品とパソコン(Windows Vista<sup>™</sup>)を接続する場合、パソコン側では以下の動作環境が必要となります。

| OS / CPU /メモリー                                                                         | ディスク容量        |
|----------------------------------------------------------------------------------------|---------------|
| 1 GHz 32 ビット (x86) または 64 ビット (x64) のプロセッサ<br>メモリ 512MB(推奨 1GB)以上                      | 1.1GB 以上の空き容量 |
| ※ CD-ROM ドライブ必須                                                                        |               |
| ※本製品のすべての機能を快適にご使用いただくために、以下の環<br>境を推奨します。                                             |               |
| <ul> <li>1.2GHz 以上の 32 ビット (x86) デュアルコアプロセッサと 1 GB<br/>以上のシステムメモリを搭載したパソコン。</li> </ul> |               |

CPUのスペックやメモリの容量に余裕があると、動作が安定します。
 インストール時は管理者権限を持つユーザでログオンする必要があります。

注意

■ パラレルインターフェースはサポートしていません。

## 目次

| STEP 1 お使いになる前に2                                                                                                    |  |
|----------------------------------------------------------------------------------------------------|--|
| このマニュアルについて                                                                                                    |  |
| USB ケーブルで接続する場合       4         本製品とパソコンを接続する(MFC-630CD、MFC-860CDN、MFC-5860CNをお使いの場合)       6         本製品とパソコンを接続する       6         (FAX-2810、DCP-7010、MFC-7420、MFC-7820N、MFC-8660DNをお使いの場合)       7         LAN ケーブルで接続する場合       8         MFC-860CDN、MFC-5860CNの場合       8         MFC-7820N、MFC-8660DNの場合       12         ネットワーク管理者の方へ       15 |  |
| BRAdmin Light を使う                                                                                                    |  |

## お使いになる前に

#### このマニュアルについて

このマニュアルは Windows Vista<sup>™</sup> 用のドライバとソフトウェアのインストールについて説明してます。インストールを行う前に、別冊の「かんたん設置ガイド」にしたがって、本製品の設置・接続が終わっていることを確認ください。その後、このマニュアルにしたがって、ドライバとソフトウェアをインストールしてください。その他、本製品についてくわしくは、別冊の「かんたん設置ガイド」および「ユーザーズガイド」をお読みください。

#### Windows Vista™ 用 CD-ROM の内容

付属の Windows Vista™ 用 CD-ROM をパソコンの CD-ROM ドライブにセットして表示される画面から、以下のことが行えます。

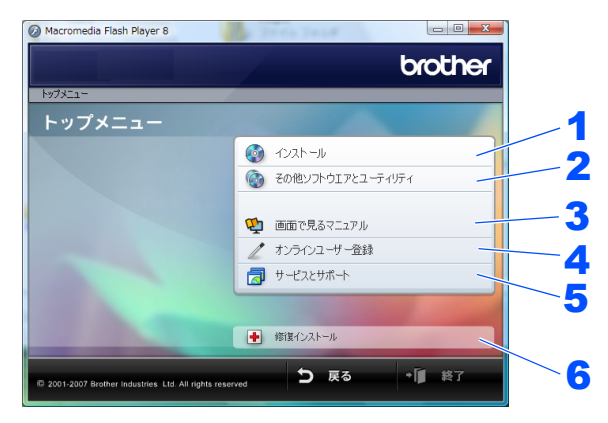

| 1 インストール                                                                         |  |  |
|----------------------------------------------------------------------------------|--|--|
| 本製品をプリンタやスキャナとして使用するために必要なドライバをインストールします。また、本製品をより便                              |  |  |
| 利にお使いいただくために以下のソフトウェアもインストールします。                                                 |  |  |
| Presto! <sup>®</sup> PageManager <sup>®</sup>                                    |  |  |
| TWAIN/WIA に準拠した、スキャンしたファイルを管理するソフトウェアです。                                         |  |  |
| ControlCenter3                                                                   |  |  |
| スキャナ機能などさまざまな機能の入り口となるソフトウェアです。                                                  |  |  |
| ・ TrueType フォント                                                                  |  |  |
| ブラザーオリジナルの日本語フォントです。インストール時に「カスタム」を選ぶと、インストールできます。                               |  |  |
| 2 その他ソフトウエアとユーティリティ                                                              |  |  |
| 各種ドライバ、ソフトウェアを追加インストールできます。                                                      |  |  |
| 3 画面で見るマニュアル                                                                     |  |  |
| 「ユーザーズガイド」をパソコンで閲覧、印刷できます。                                                       |  |  |
| <b>4</b> オンラインユーザー登録                                                             |  |  |
| インターネット経由でユーザー登録を行います。                                                           |  |  |
| 5 サービスとサポート                                                                      |  |  |
| ・ ブラザーホームページ                                                                     |  |  |
| ブラザーのホームページへリンクします。                                                              |  |  |
| <ul> <li>ソリューンヨンセンター<br/>インターラット級由で、本制中の是新售起を閲覧したけ、是新データのダウンロードが行うます。</li> </ul> |  |  |
| インターネット社由し、平装中の取利用報を閲覧しため、取利アータのタウクロートが引えます。  ・ ブラザーダイレクトクラブ                     |  |  |
| 消耗品などが購入できるオンラインショップへリンクします。                                                     |  |  |
| 6 修復インストール                                                                       |  |  |
| ドライバのインストールがうまくいかなかった場合にクリックすると、ドライバを自動的に修復します。(USB ケー                           |  |  |
| ブルで接続している場合のみ使用できます。)                                                            |  |  |

## STEP 2 プリンタドライバをインストールする

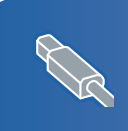

#### 

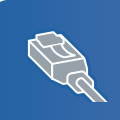

| _AN ケーブルで接続する場合             |  |
|-----------------------------|--|
| ■ MFC-860CDN、MFC-5860CN の場合 |  |
| MEC-7820N. MEC-8660DN の場合   |  |
|                             |  |

#### USB ケーブルで接続する場合

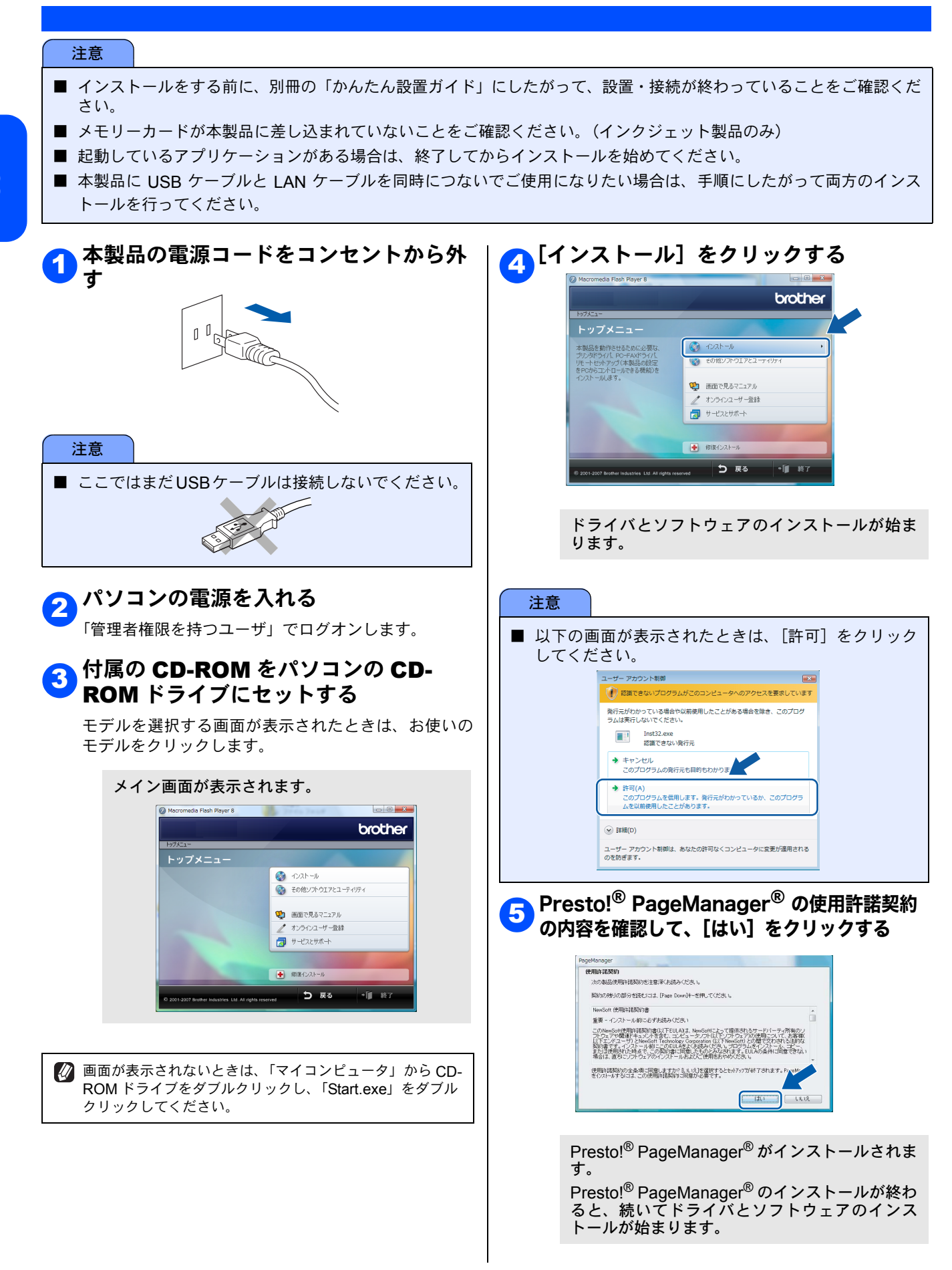

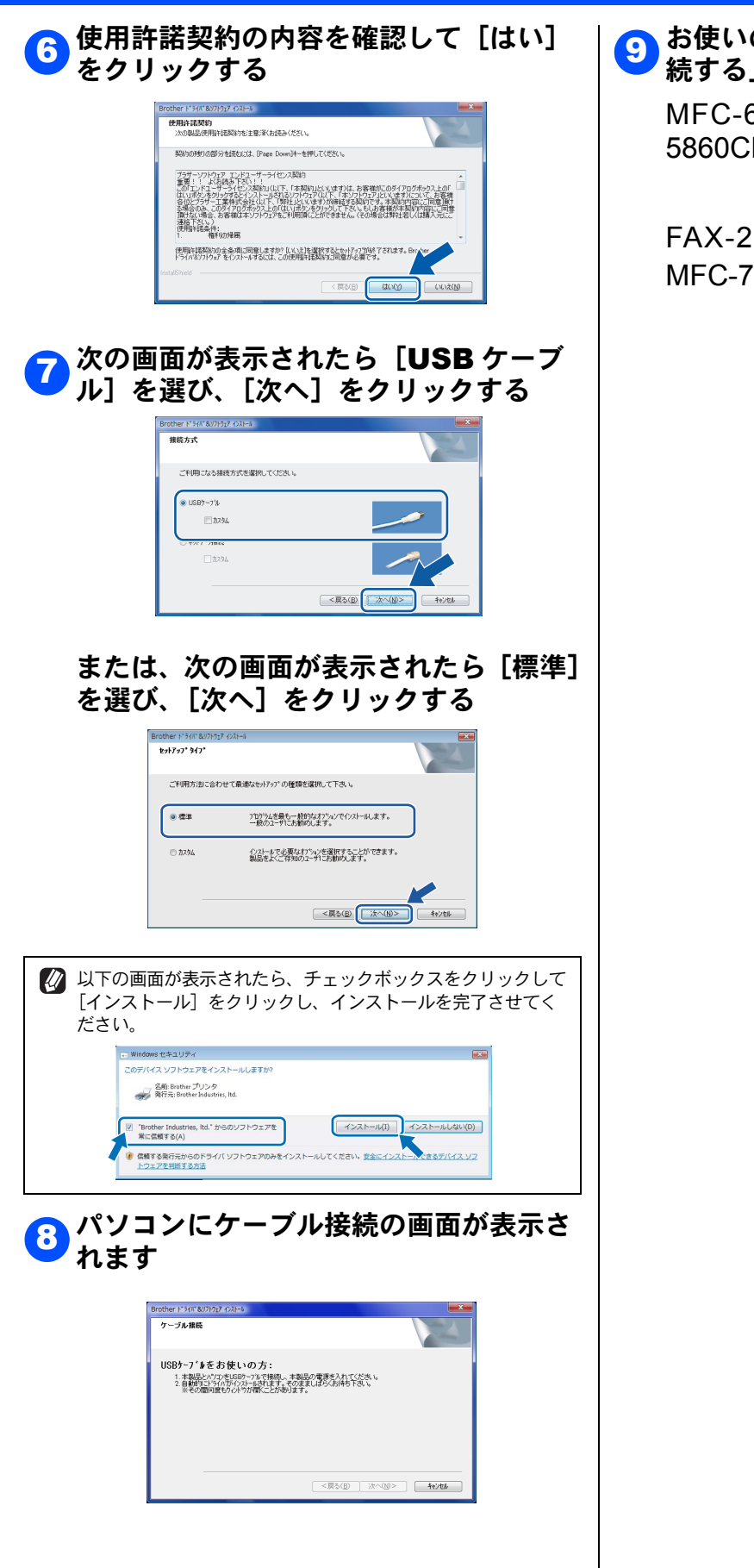

#### 3 お使いの製品の「本製品とパソコンを接 続する」のページに進む

MFC-630CD、MFC-860CDN、MFC-5860CN

→ 6ページへ

FAX-2810、DCP-7010、MFC-7420、 MFC-7820N、MFC-8660DN

→ 7ページへ

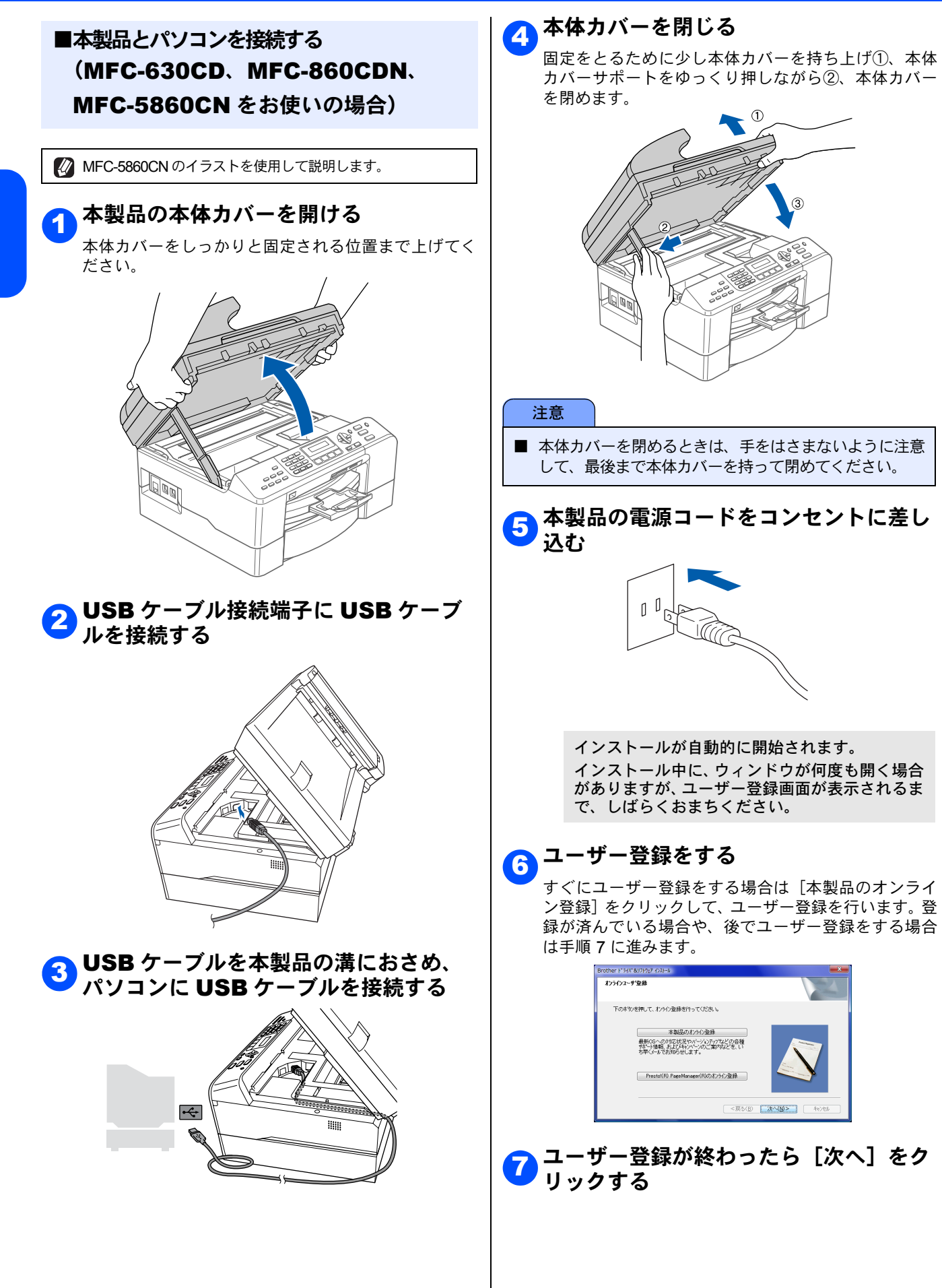

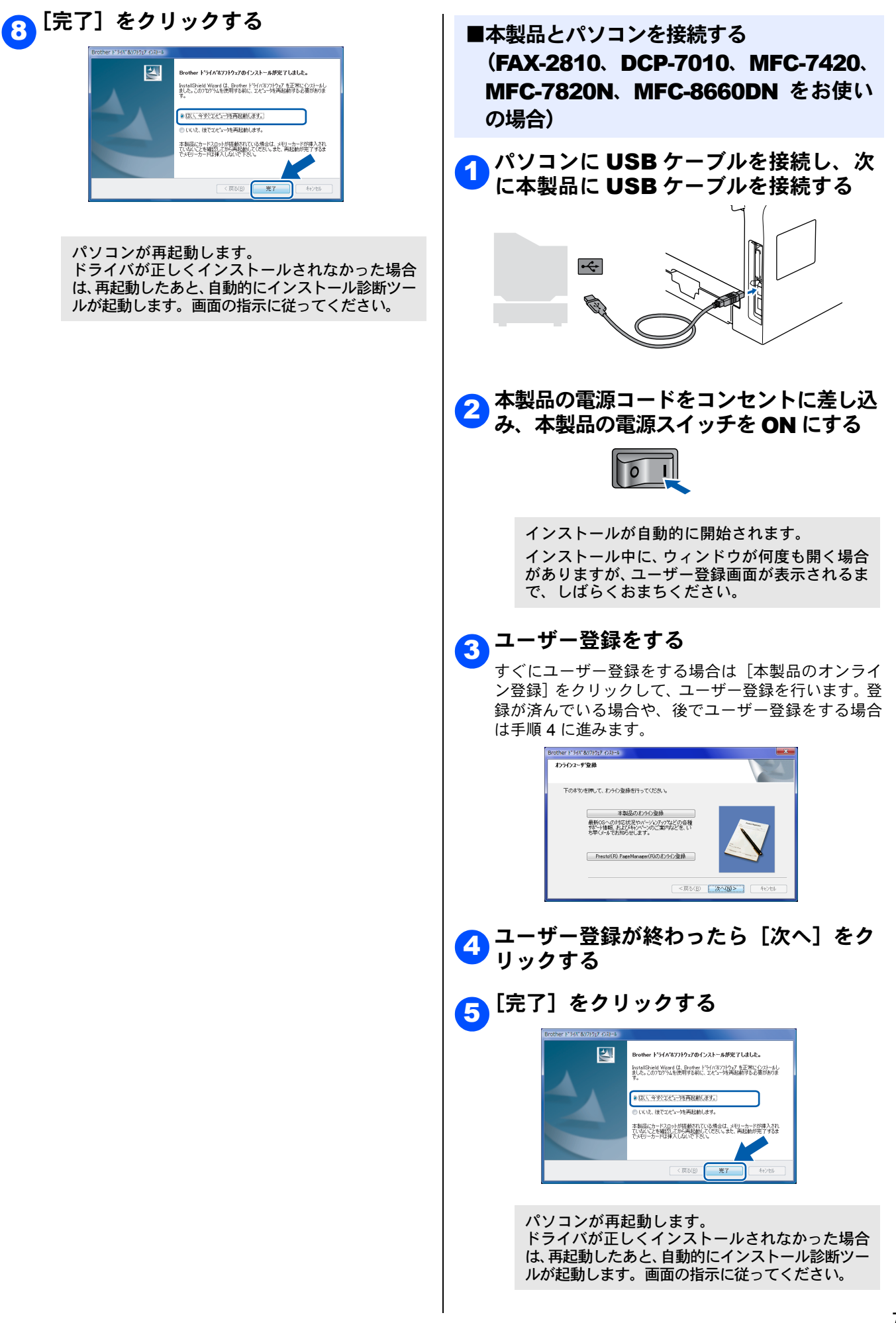

#### LAN ケーブルで接続する場合

ハブまたはルータを使用して、本製品をLAN ケーブルで接続します。複数のパソコンから本製品をプリンタ、スキャナとして利用できるようになります。お使いの製品のページへ進んでください。 MFC-8600CDN、MFC-5860CN  $\rightarrow$  8 ページ MEC 2820N MEC 8600DN  $\stackrel{>}{\rightarrow}$  12 ペ ジ

MFC-8600CDN、MFC-5860CN →  $8 ^{-5}$ MFC-7820N、MFC-8660DN →  $12 \ ^{\circ}$ ■MFC-860CDN、MFC-5860CN の場合 MFC-5860CN のイラストを使用して説明します。 本製品の電源コードをコンセントから外 す 10 注意 ■ 本製品にメモリーカードが差し込まれていないこと を確認してください。 本製品を LAN ケーブルで接続する (1) 本製品の本体カバーを開ける 本体カバーをしっかりと固定される位置まで上げてく ださい。 (2) LAN ケーブル接続端子に LAN ケーブルを接続 する

(3) LAN ケーブルを本製品の溝におさめ、ハブまたはルータの LAN ポートに LAN ケーブルを 接続する

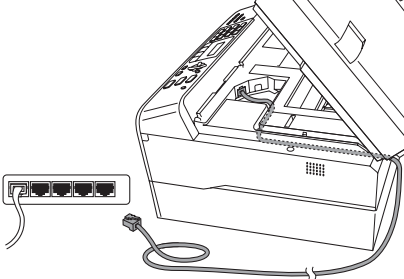

(4) 本体カバーを閉じる 固定をとるために少し本体カバーを持ち上げ(1)、本 体カバーサポートをゆっくり押しながら(2)、本体カ

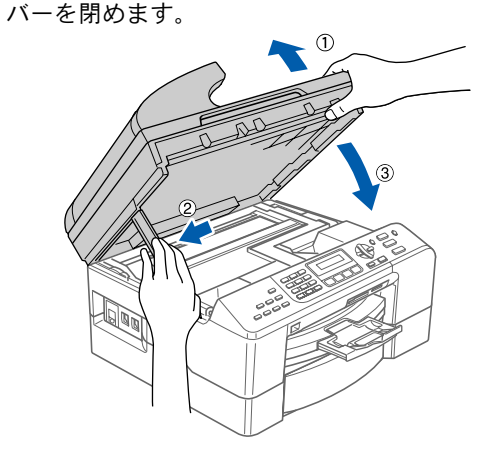

- 注意
- ■本体カバーを閉めるときは、手をはさまないように注意して、最後まで本体カバーを持って閉めてください。
- <mark>3</mark> 本製品の電源コードをコンセントに差し 込む

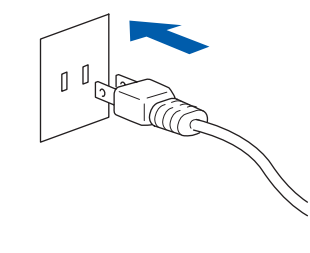

パソコンの電源を入れる 「管理者権限を持つユーザ」でログオンします。

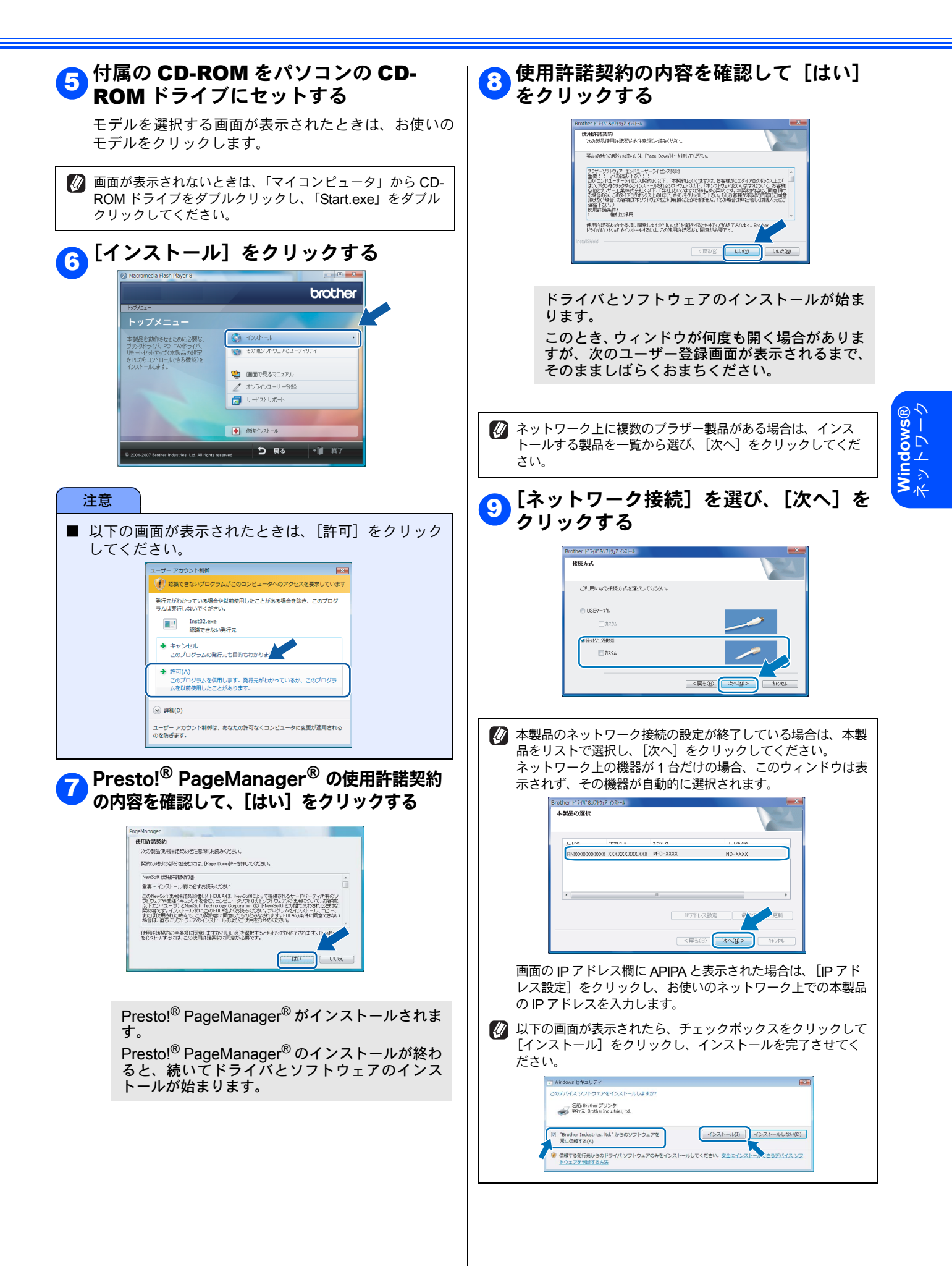

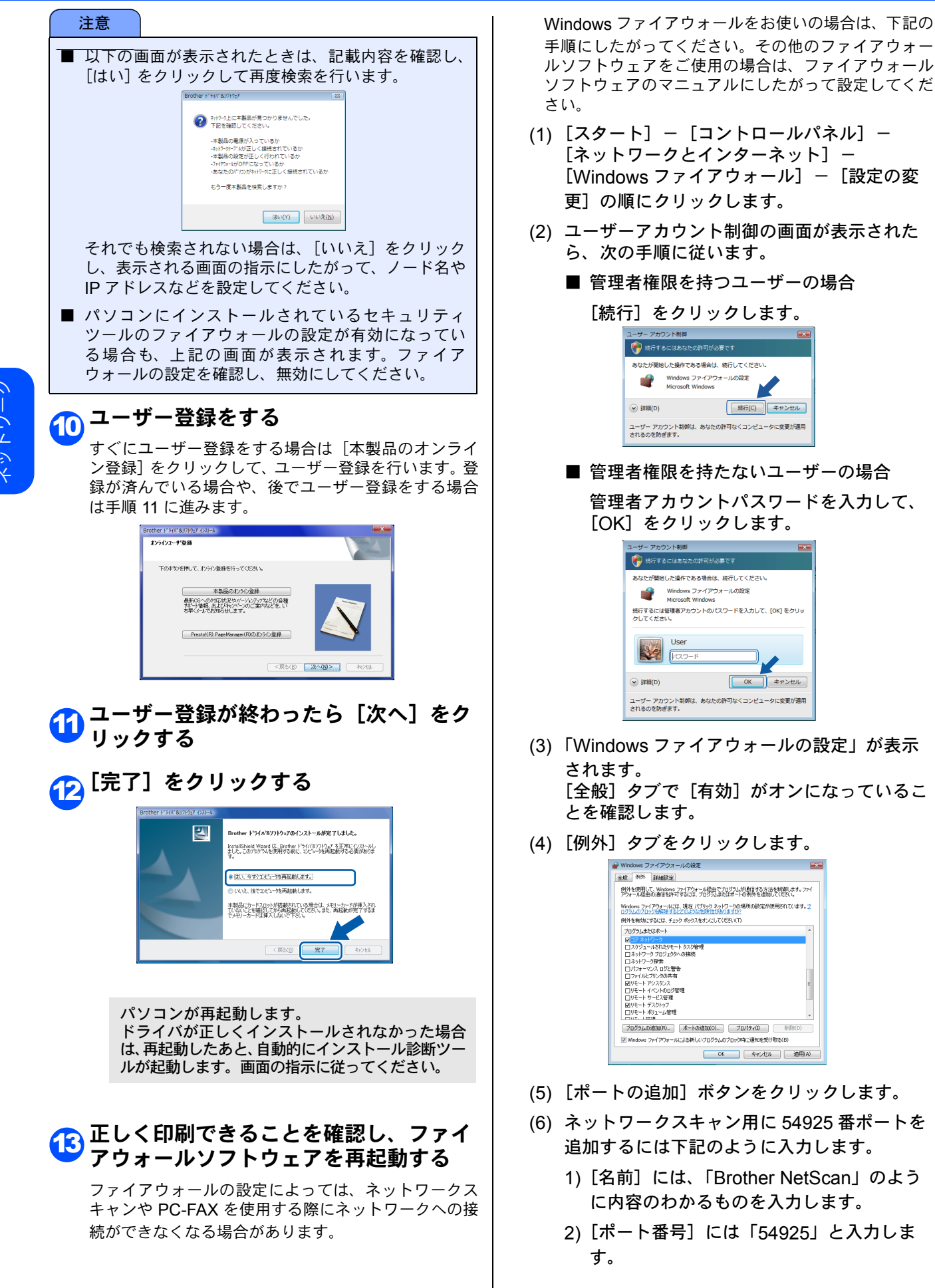

Windows® ミットワーク

10

3) [プロトコル] は [UDP] を選択します。

[OK] をクリックします。

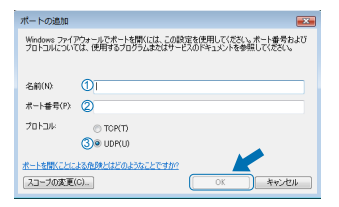

- (7) 再度 [ポートの追加] をクリックします。 (MFC モデルのみ)
- (8) PC-FAX 用に 54926 番ポートを追加するには 下記のように入力します。
  - 1) [名前] には、「Brother PC-Fax」のように 内容のわかるものを入力します。
  - 2) [ポート番号] には「54926」と入力します。
  - 3) [プロトコル] は [UDP] を選択します。

[OK] をクリックします。

- (9) 新しい設定が追加されたのを確認して、[OK] をクリックします。
- (10)以上の設定をしても、ネットワークスキャン やネットワーク印刷などに問題が発生する場 合は、[例外] タブで [ファイルとプリンタの 共有] をチェックして、[OK] をクリックし ます。

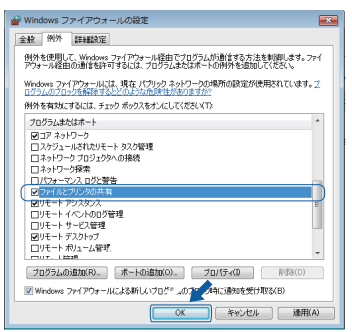

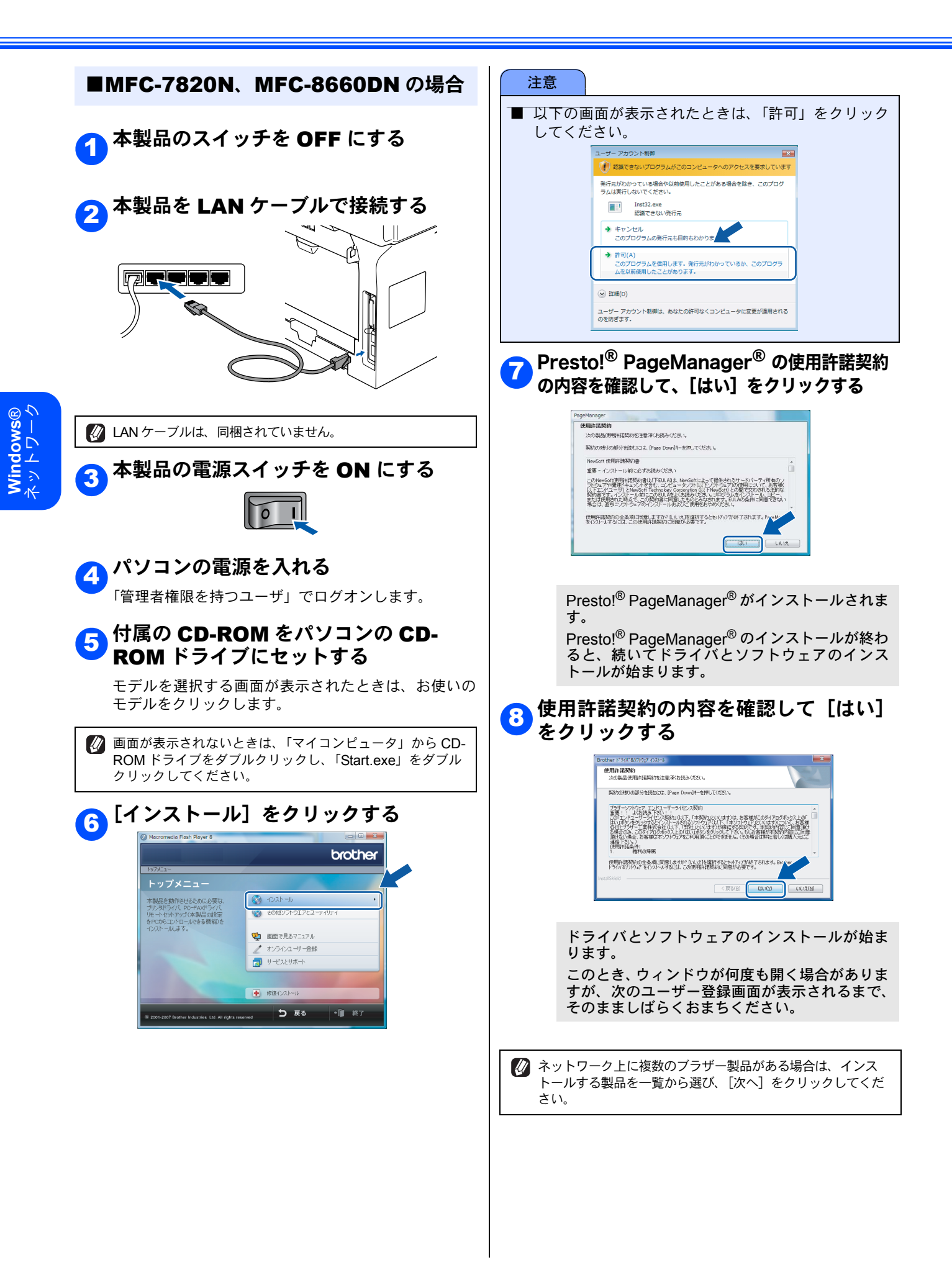

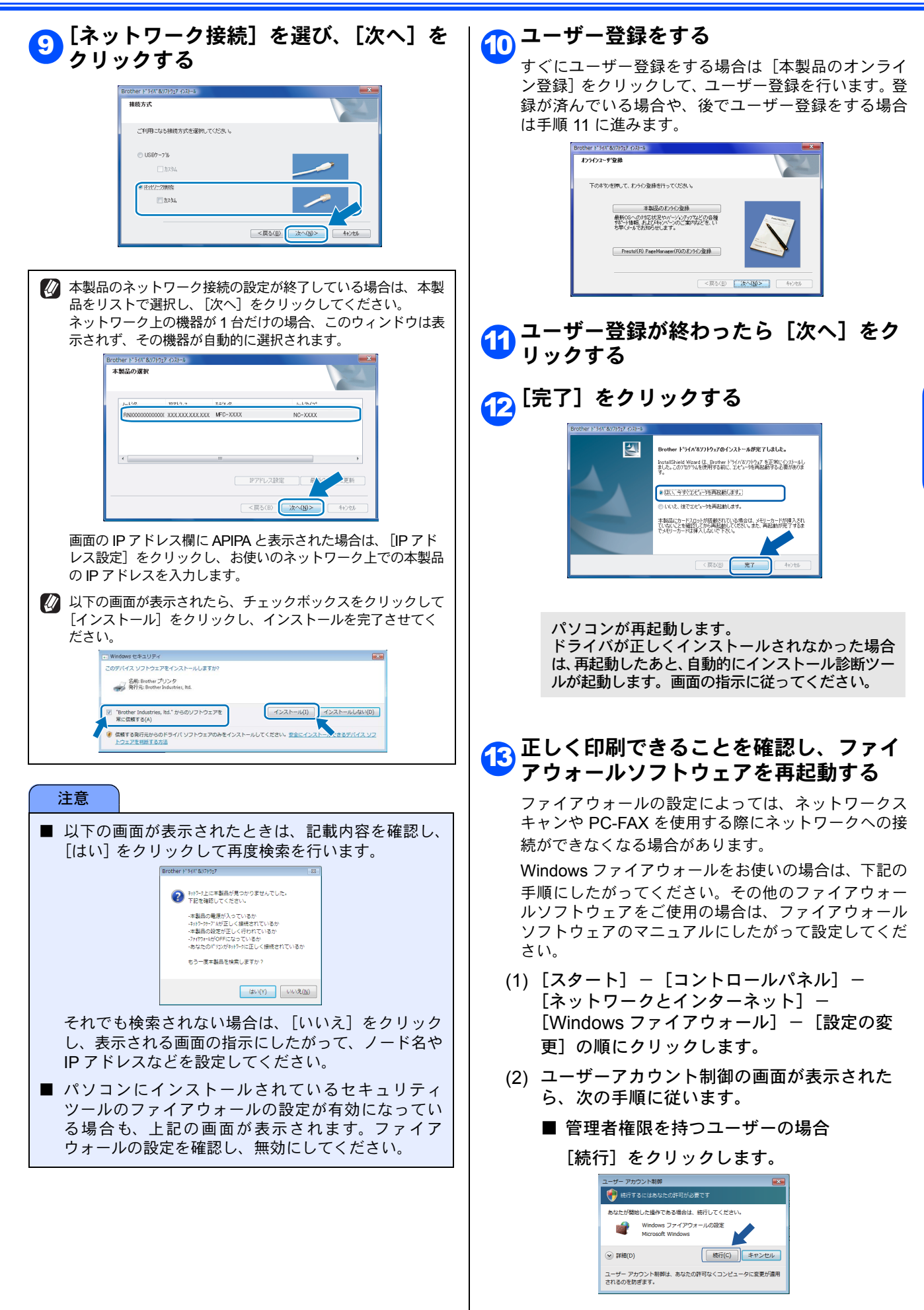

Windows Windows

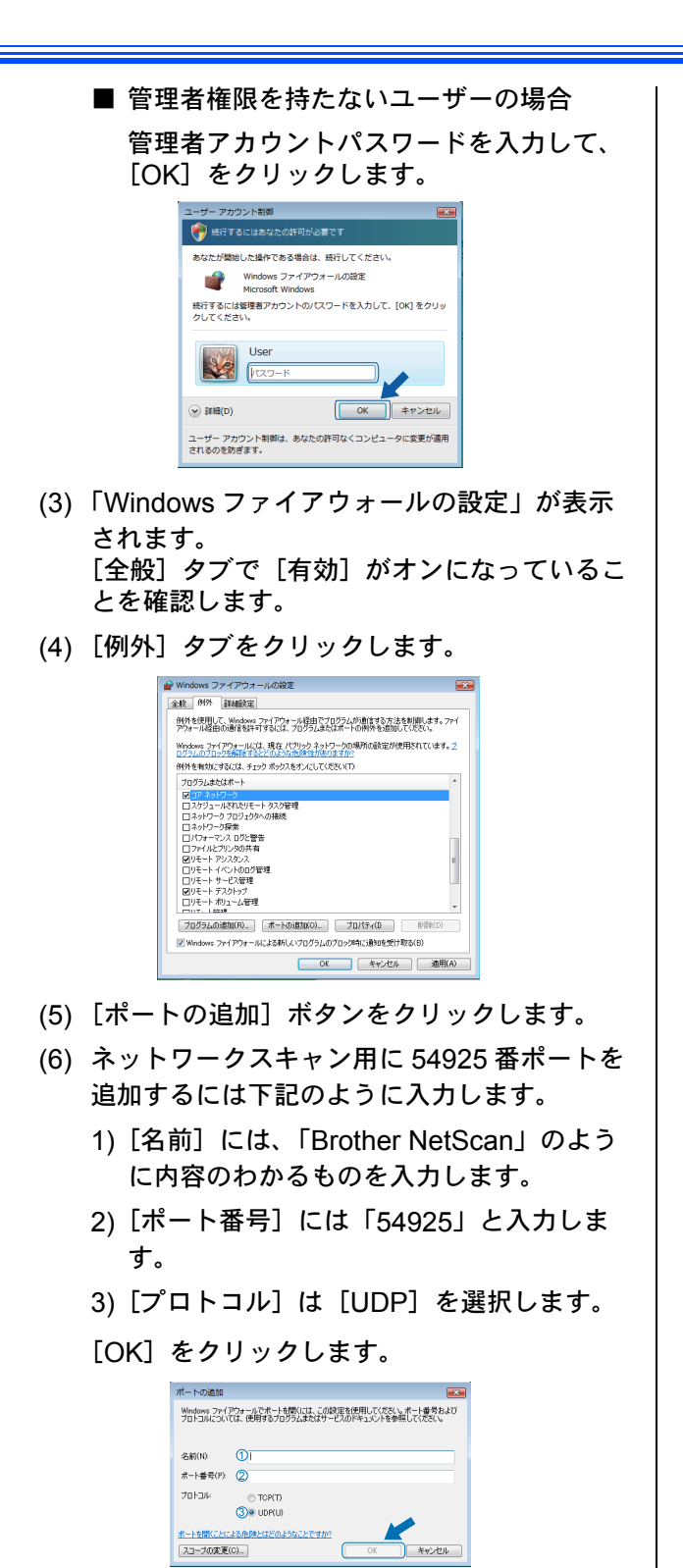

- (7) 再度[ポートの追加]をクリックします。 (MFC モデルのみ)
- (8) PC-FAX 用に 54926 番ポートを追加するには 下記のように入力します。
  - 1) [名前] には、「Brother PC-Fax」のように 内容のわかるものを入力します。
  - 2) [ポート番号] には「54926」と入力します。

3) [プロトコル] は [UDP] を選択します。

[OK] をクリックします。

- (9) 新しい設定が追加されたのを確認して、[OK] をクリックします。
- (10)以上の設定をしても、ネットワークスキャン やネットワーク印刷などに問題が発生する場 合は、[例外] タブで [ファイルとプリンタの 共有] をチェックして、[OK] をクリックし ます。

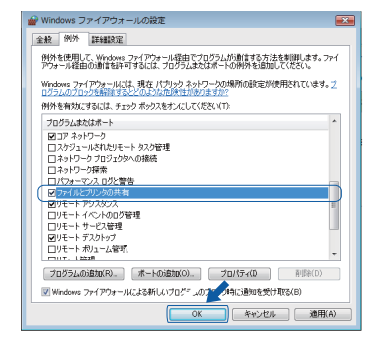

## ネットワーク管理者の方へ

#### BRAdmin Light を使う

BRAdmin Light は、ブラザー製ネットワーク接続機器の初期設定用ユーティリティです。ネットワーク上のブラザー製品の 検索やステータス表示、IP アドレスなどのネットワークの基本設定ができます。

BRAdmin Light の詳細は、「ブラザーソリューションセンター」(http://solutions.brother.co.jp/)を参照してください。

 さらに高度なプリンタ管理が必要な場合は、最新のブラザー BRAdmin Professional ユーティリティをお使いください。
 「ブラザーソリューションセンター」(http://solutions.brother.co.jp/)からダウンロードすることができます。

 BRAdmin Light をインストールする

 BRAdmin Light を行いてものである。

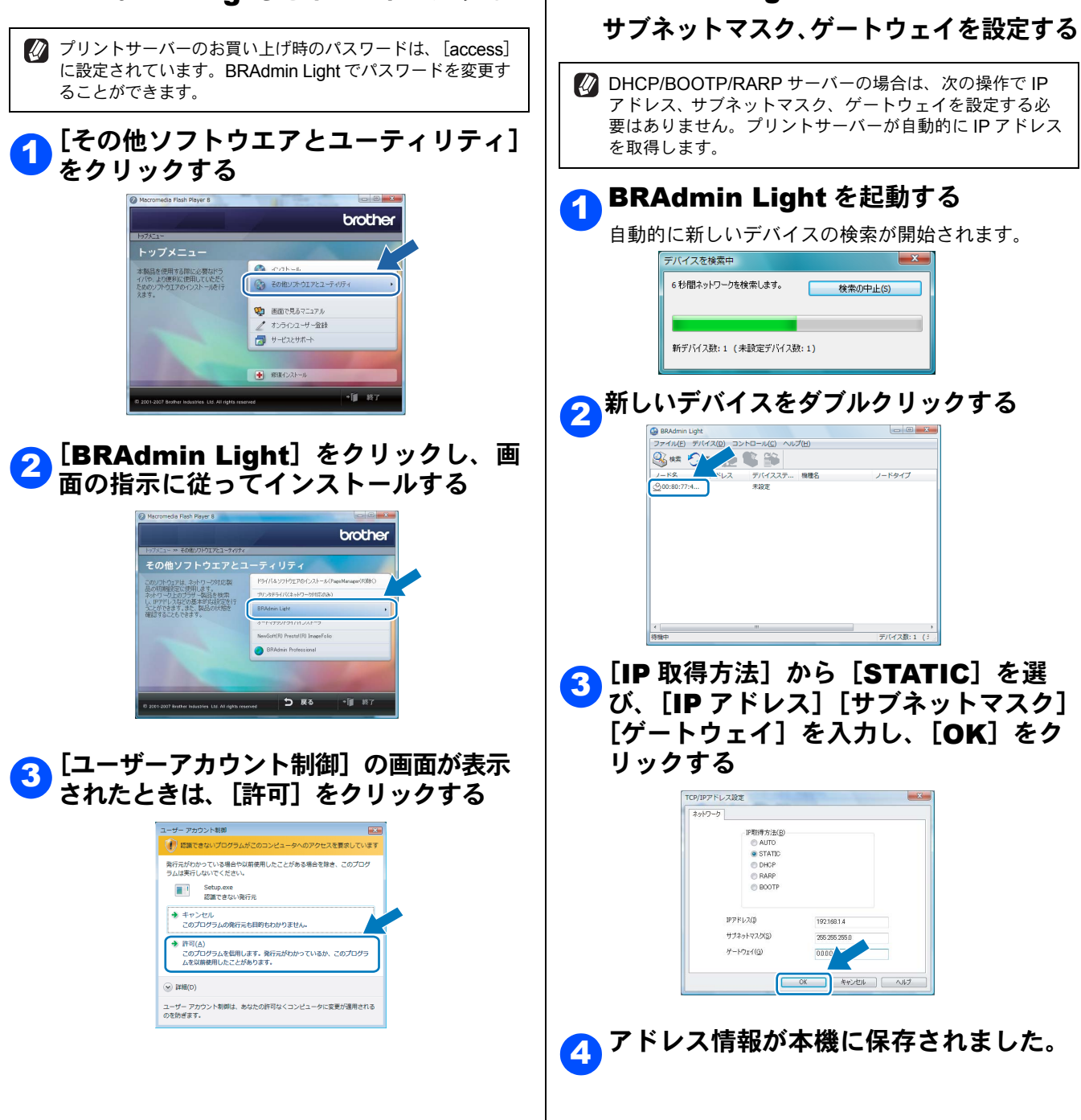

#### 商標について

本文中では、OS 名称を略記しています。

Windows Vista の正式名称は、Microsoft Windows Vista operating system です。

Microsoft、Windows、Windows Vista は、米国 Microsoft Corporation の米国およびその他の国における登録商標または 商標です。

Apple、 Macintosh は、アップルコンピュータ社の商標です。

Adobe は Adobe Systems Incorporated (アドビシステムズ社)の商標です。

Pentium は、Intel Corporation の登録商標です。

本書に記載されているその他の会社名および製品名は、各社の商標または登録商標です。

本製品は日本国内のみでのご使用となりますので、海外でのご使用はお止めください。海外での各国の通信規格に反する 場合や、海外で使用されている電源が本製品に適切でない恐れがあります。海外で本製品をご使用になりトラブルが発生 した場合、当社は一切の責任を負いかねます。また、保証の対象とはなりませんのでご注意ください。

These machines are made for use in Japan only. We can not recommend using them overseas because it may violate the Telecommunications Regulations of that country and the power requirements of your Printer may not be compatible with the power available in foreign countries. Using Japan models overseas is at your own risk and will void your warranty.

● お買い上げの際、販売店でお渡しする保証書は大切に保存してください。

● 本製品の補修用性能部品の最低保有期間は製造打切後5年です。

© 2007 Brother Industries, Ltd.

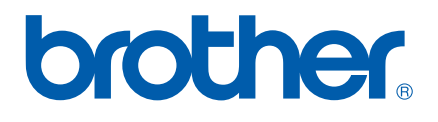